## Математика имтихони бўйича тўлов кўрсатмалари

Математика имтихони учун тўлов, имтихонни ташкиллаштириш ва ўтказиш,шу жумладан имтихон саволларини тузиш ва қайта ишлаш хамда натижаларини текшириш халқаро хамкорлар томонидан амалга оширилиши сабабли ва улар томонидан кўрилган харажатларни коплаш учун сарфланади.

Имтихон пул тўловининг умумий қиймати 150 000 (бир юз эллик минг) сўмни ташкил этади

Тўлов бир вақтнинг ўзида фақат CLICK ва РауМе онлайн тўлов тизимлари орқали қабул қилинади.

## CLICК иловаси орқали амалга ошириладиган тўлов тартиби:

- 1. CLICK иловасини очинг ёки click.uz манзилидан фойдаланиб тизимга киринг.
- 2. "Тўлов" бўлимига ўтинг.
- 3. "Интернет хизматлари"ни танланг.
- 4. Интернет тизимидан "WIUT service" (Westminster International University in Tashkent)ни танланг.
- 5. "WIUT service" нинг биринчи қаторидан "кириш имтиҳони учун" тугмасини босинг.
- 6. Кейинги қаторда «Admission System» тизимидан олган Username (масалан, 00012345)ни ёзинг.
- 7. Учинчи қаторда пул миқдорини белгиланг, яъни: 150 000 сўм.
- 8. Тўловни давом эттириш учун "Давом эттириш" тугмасини босинг.
- 9. Барча амаллар тўғри бажарилганлигига ишонч хосил қилинг, сўнг "Тўлов" тугмасини босинг.

## РауМе иловаси орқали амалга ошириладиган тўлов тартиби:

- 1. РауМе иловасини очинг ва тизимга киринг.
- 2. "Тўлов" бўлимига ўтинг.
- 3. "Таълим" бўлимини топинг.
- 4. "Таълим" бўлимидан WIUT (Westminster International University in Tashkent) муассасасини танланг.
- 5. WIUT бўлимининг биринчи қаторида "кириш имтиҳони учун" тугмасини тангланг.
- 6. Кейинги қаторда «Admission System» тизимидан олган Username (масалан, 00012345)ни киритинг.
- 7. Учинчи қаторда пул миқдорини киритинг, яъни: 150 000 сўм.
- 8. Тўловни давом эттириш учун "Давом эттириш" тугмасини босинг.
- 9. Барча амаллар тўғри бажарилганлигига ишонч хосил қилинг, сўнг "Тўлов" тугмасини босинг.